# Hoe bied je partijenpost aan?

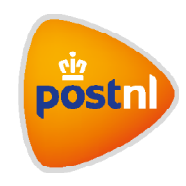

Regel het gemakkelijk en snel in Mijn PostNL

# Stap 1. Meld je nieuwe partij voor

Je logt in op Mijn PostNL met je e-mailadres en je wachtwoord. Daar kies je de optie 'Partijenpost' en dan klik je op 'Nieuwe partij voormelden' ①.

| Partijenpost  |                                                                                                    | 고 Hulp nodig |
|---------------|----------------------------------------------------------------------------------------------------|--------------|
| Klantnumn     | ver VOORBEELD B.V. (10611565) *                                                                                                    |              |
| Sta<br>Fil    | us Voorgemelde partijen •<br>ter Alle partijen •<br>an 19-03-2019 😁 Tot 02-04-2019 😁<br>Zoeken                                                                                           |              |
| .∎ <i>k</i> r | Wanneer u niet voldoende postzakken op voorraad heeft of u heeft andere embali<br>Items nodig om uw partijenpost aan te bieden dan kunt u die gratis bestellen vla de<br>PostNL Webshop. | age.         |
|               | Nieuwe partij voormeld                                                                                                    | len +        |

# Stap 2. Eigenschappen partij en product kiezen

Je ziet het veld 'Klantnummer' en onder 'Eigenschappen partij' zie je de velden 'Selecteer favoriet' (alleen wanneer hiervan een keer gebruik is gemaakt), 'Omschrijving' en (als je dat hebt ingesteld via 'Mijn Account' <sup>(2)</sup>) 'Kostenplaats', 'Referentie' en 'Aanbieder'.

| Partijenpost       |                           |   | VOORBEELD B.V.     |
|--------------------|---------------------------|---|--------------------|
| Klantnumme         | VOORBEELD B.V. (10611565) |   | > Uitloggen        |
|                    | Eigenschappen part        | j |                    |
| Selecteer favoriet | v                         |   | Favorieten beheren |
| Omschrijving *     |                           | 0 |                    |
| Kostenplaats       |                           | 0 |                    |
| Referentie *       |                           | 0 |                    |
| Aanbieder          |                           | 0 |                    |
|                    |                           |   |                    |

- Klantnummer: hier zie je één of meerdere klantnummers waarvoor je partijen kunt aanmaken
- Selecteer favoriet: hier zie je je favoriete partijen
- Omschrijving, Kostenplaats en Referentie: de Mijn PostNL-beheerder kan deze velden zelf een naam geven en aangeven of ze optioneel of verplicht in te vullen zijn. Je partij is later te identificeren aan wat hier is ingevuld en de gegevens vind je terug op je orderbevestiging en de factuur.
- Aanbieder: als je de partij niet zelf aanlevert, vul je hier de naam of het klantnummer van de aanbieder of toeleverancier in

|                        |                      | Product kiezen           |                           |                          |
|------------------------|----------------------|--------------------------|---------------------------|--------------------------|
| Kies uit de productse  | lectie               | 9                        | Nietzekery                | velk product te gebruike |
|                        |                      |                          | Zoek                      | het passende product     |
|                        |                      |                          |                           |                          |
|                        |                      |                          |                           |                          |
| Favorieten             |                      |                          |                           |                          |
| Favorieten             | 2822                 | 6400                     | 1021                      | 1922                     |
| 2821                   | 2822                 | 6400                     | 1831                      | 1832                     |
| 2821<br>24 uur Gemengd | 2822<br>24 uur Klein | 6400<br>Priority Gemengd | 1831<br>48-72 uur Gemengd | 1832<br>48-72uur Klein   |

Een product(code) kiezen kan op 3 manieren, afhankelijk van welke opties de Mijn PostNLbeheerder je als gebruiker heeft gegeven:

## 1. Voer het product in 🧿

Als je de productcode of -naam al weet kun je die hier invullen.

## 2. Zoek binnen favorieten 2

Hier zie je je favoriete producten. Deze lijst kun je zelf samenstellen en beheren, door favorieten aan te maken als je vaak dezelfde soort partijen verstuurt.

## 3. Zoek het passende product 3

Weet je niet zeker welk product je moet kiezen? Vul dan hier een paar gegevens in over je partij (bestemming, formaat, gewicht, gewenste verzend- of bezorgdatum). Dan zoeken wij automatisch de passende productcode voor je partij.

## Stap 3. Partij afronden

| Verzenddatum *        | 27-03-2019       | Ħ           | Frankeerwijze              | Port betaald                     | v      | 0 |
|-----------------------|------------------|-------------|----------------------------|----------------------------------|--------|---|
| Bezorgperiode *       | 29-03-2019       | н           | ot 30-03-2019 🛗            | l                                |        |   |
| Aantal stuks *        | 300              |             |                            |                                  |        |   |
| Gewicht per stuk (gr) | 22               |             |                            |                                  |        |   |
| KIX / Codeerregel     | •                |             |                            |                                  |        |   |
| Wilt u dit pr         | oduct en de orde | erdetails o | opslaan als favoriet zoda  | t u deze later opnieuw kunt gebr | uiken? |   |
|                       |                  |             | Partij opslaan in favoriet | ten                              |        |   |

Je kunt de partij nu afronden door te kiezen uit meteen aanbieden of voormelden.

#### Aanbieden 🚺

Kies voor 'Aanbieden' als je de partij die je net hebt aangemaakt meteen wilt aanbieden. De partij is dan ook meteen voorgemeld.

#### Voormelden **2**

- Kies deze optie als je na deze partij nog een partij wilt voormelden. Lijkt de volgende partij veel op de eerste? Maak dan gebruik van de optie 'Kopieer' of gebruik hiervoor een aangemaakte favoriet. Je hoeft dan alleen nog maar de afwijkende gegevens aan te passen. Is dit de laatste van meerdere partijen? Vink dan ook alle andere partijen aan die je tegelijkertijd wilt 'aanbieden'.
- Kies deze optie als je de partij nog niet meteen wil controleren, sorteren en aanbieden.
  Bijvoorbeeld omdat je later op de dag nog meer partijen wil toevoegen of omdat de gegevens die je hebt ingevoerd nog kunnen veranderen. Je partij wordt opgeslagen zodat je er op elk moment mee verder kunt. Je vindt het overzicht van je opgeslagen partijen onder het dropdownmenu 'Status' op de hoofdpagina van partijenpost.
- Kies deze optie als je van de partij die je net hebt aangemaakt het adressenbestand direct wil controleren en/of sorteren. Let op: dit kan alleen voor binnenlandse partijen.

Als je klaar bent om je voorgemelde partijen aan te bieden, opent er een nieuw scherm waarbij je een barcode aan de partijen gaat koppelen of een scherm met het orderformulier dat je kunt afdrukken.

# Verpak je partijenpost

Er zijn een paar dingen waar je op moet letten bij het verpakken van je partijenpost:

- Verpak elke partij apart. Afhankelijk van de grootte van de partij(en) gebruik je een gele sealbag, postzak(ken) met gele tiewrap of het verpakkingsmateriaal zoals aangegeven in de Aanlevervoorwaarden: postnl.nl/postaanleveren
- Je mag de partij niet verdelen over meerdere sealbags. Is je partij te groot voor één sealbag?
  Gebruik dan een postzak met gele tiewrap. Daar kun je er wel meerdere voor 1 partij voor gebruiken.
- Lever partijenpost buitenland gescheiden aan van die voor binnen Nederland. Partijenpost (ongesorteerd) met de bestemming Europa of Wereld heeft z'n eigen voorschriften en eigen zaklabels: postnl.nl/postaanleverenbuitenland
- Na het voormelden en opslaan van je partijenpost, kun je deze aanleveren bij een PostNL-punt of meegeven aan de chauffeur in geval van een haalservice.

## Stap 4. Een voorgemelde partij aanpassen of annuleren

#### Je voorgemelde partij aanpassen

Het kan weleens gebeuren dat je een partij die je al hebt voorgemeld achteraf nog moet aanpassen of niet meer wilt verzenden. Bijvoorbeeld omdat het gewicht niet meer klopt, of omdat je meer of minder poststukken wilt verzenden. Pas de gegevens in dat geval aan in de voorgemelde partij.

Heb je de partij al op aanbieden gezet? Dan kun je deze niet meer aanpassen. Verwijder in dat geval de partij en meld deze opnieuw aan.

|                                         | Filter                                       | Alle partijen                         |               |               | v                 |                          |
|-----------------------------------------|----------------------------------------------|---------------------------------------|---------------|---------------|-------------------|--------------------------|
|                                         | Van                                          | 31-08-2021 💾 –                        | 14-09-2021    | e             |                   |                          |
|                                         |                                              | Zoeken                                |               |               |                   |                          |
|                                         |                                              |                                       |               |               |                   |                          |
|                                         |                                              |                                       |               |               |                   |                          |
|                                         |                                              |                                       |               |               |                   |                          |
|                                         |                                              |                                       |               |               |                   |                          |
| l geselecteerde                         | e items Verv                                 | wijderen                              |               |               |                   |                          |
| L geselecteerde                         | e items Verv                                 | wijderen                              |               |               |                   |                          |
| L geselecteerde                         | e items Vern<br>Omschrijving                 | wijderen                              | Aantal        | Gewicht       | Status            | Aangebode.               |
| 1 geselecteerde                         | e items Verv<br>Omschrijving                 | wijderen                              | Aantal        | Gewicht       | Status            | Aangebode.               |
| 1 geselecteerde<br>Klantnu<br>✓ 9915811 | e items Vern<br>Omschrijving<br>Test Gemengd | Wijderen<br>Product<br>1831 48-72 uur | Aantal<br>100 | Gewicht<br>20 | Status<br>Aangebo | Aangebode.<br>07-09-2021 |
| 1 geselecteerde<br>Klantnu<br>✓ 9915811 | e items Ver<br>Omschrijving<br>Test Gemengd  | Wijderen<br>Product<br>1831 48-72 uur | Aantal<br>100 | Gewicht<br>20 | Status<br>Aangebo | Aangebode.<br>07-09-2021 |

Het is belangrijk dat je de partij uiterlijk verwijdert op de dag dat je deze bij ons zou afleveren. Let ook goed op dat je het juiste aanbiedingsformulier toevoegt aan je partij. We hebben namelijk de juiste gegevens nodig, omdat we daarmee onze planning maken.

#### Je partij annuleren

Wil je een voorgemelde partij helemaal annuleren? Dan kun je de partij verwijderen. Dan weten we dat je deze niet meer gaat aanbieden.

| Status                   | Voorgemelde partijen |            |         | v      |            |   |
|--------------------------|----------------------|------------|---------|--------|------------|---|
| Filter                   | Alle partijen        |            |         | v      |            |   |
| Van                      | 31-08-2021 📋 –       | 14-09-2021 | Ħ       |        |            |   |
|                          | Zoeken               |            |         |        |            |   |
|                          |                      |            |         |        |            |   |
|                          |                      |            |         |        |            |   |
| 1 geselecteerde items Aa | anbieden Verwi       | jderen     |         |        |            |   |
|                          |                      |            |         |        |            |   |
| Klantnu Omschrijving     | Product              | Aantal     | Gewicht | Status | Verzenddat |   |
| 9915811 Test gemeng      | d 1831 48-72 uur     | 100        | 20      | Voorge | 07-09-2021 | ~ |

# Hulpmiddelen bestellen?

Ga naar shop.postnl.nl en bestel gratis je sealbags, gele tiewraps, postzakken en labels voor het aanleveren van je partijenpost.

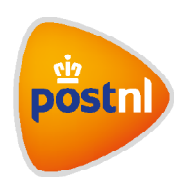